## **Demographic Bar**

## Information is available:

- Face up
- Hidden under three heading for quick easy access ("Patient Name", "Loc" and "Allergies")

| QEHTHREE, PTMD5 🛛                                                                                                 |                                 |                           | ← List → 🎼 Recent - 🛛 MRN 🔷 - Q           |                                      |
|----------------------------------------------------------------------------------------------------|---------------------------------|---------------------------|-------------------------------------------|--------------------------------------|
| QEHTHREE, PTMD5<br>Inpatient [2018-Aug-22 08:15:00 - <no -="" date="" discharge="">]<br/>Violent/Aggressive:</no> | Age:73 years<br>DOB:1946-Jun-23 | Sex:Male<br>MRN:029000212 | Loc:Unit 3 QEH; 306; 1<br>** Allergies ** | ARO:MRSA<br>RESUS:Do Not Resuscitate |

- Patient Name: Clicking on the name opens "Custom Information" screen.
- Loc: Displays the patient's current unit, facility, room and bed number. Clicking it will display the "Visit / Encounter" list. To change encounters/visits double click on the desired encounter
- **ARO:** Displays disease alerts (MRSA, VRE) and is controlled by the Infection Control Practitioners
- **Resus:** Displays the code status ordered for this encounter (eg:DNR). This does not cross encounters.
- Allergies: Displays as "Allergies", "No Known Allergies", or "Allergies Not Recorded". Clicking on heading gives you the ability to view/add/modify the allergy list.
- Inpatient: Date and time the patient was admitted.
- Violent and Aggressive: If the patient had a violent /aggressive incident within the past two years, an assessment tool was completed, and the patient was flagged as a safety risk, "Yes" will appear after the "Violent/Aggressive" label